# How to Access Aquarius Datasets through the PO.DAAC

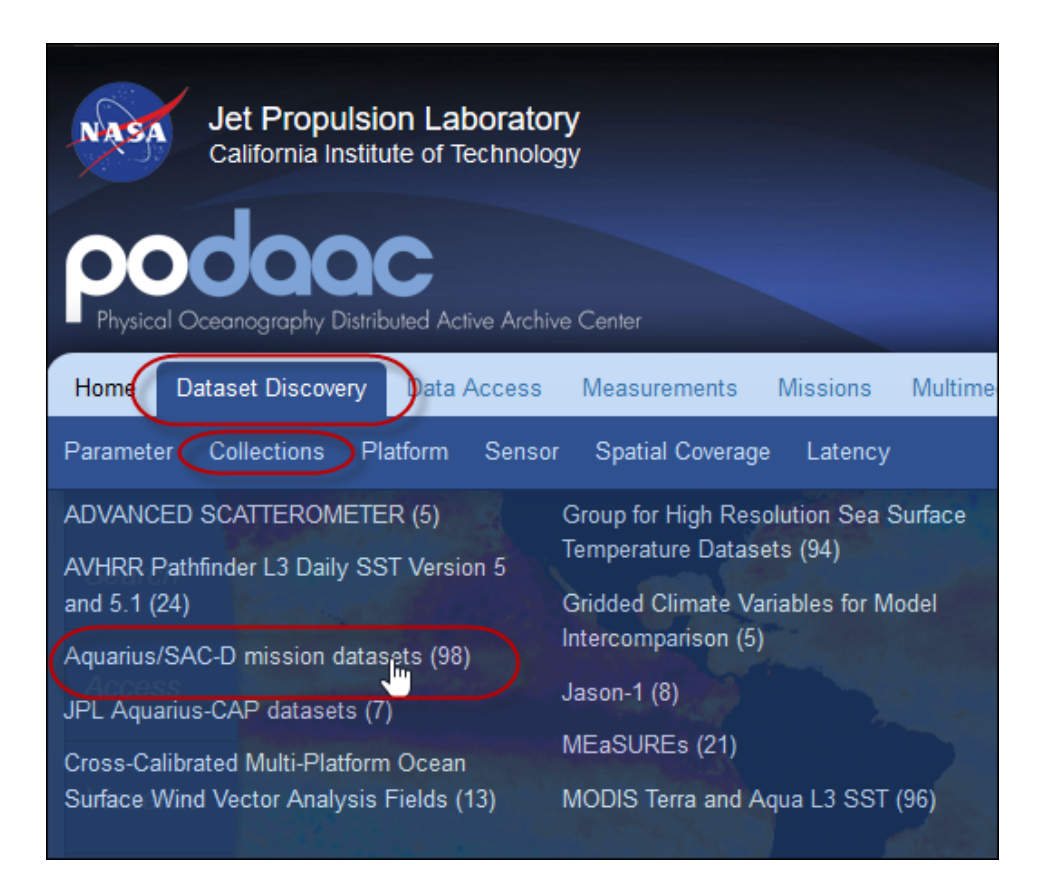

With your mouse, hover over **Dataset Discovery – Collections**.

## Click Aquarius/SAC-/D mission datasets (98).

*Note:*"(98)" indicates the number of datasets available in this collection.

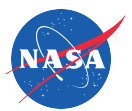

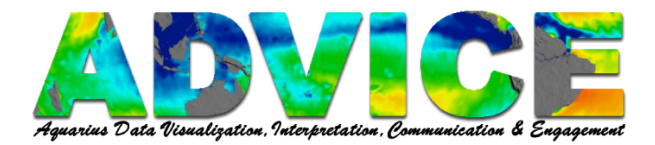

Use **Select Filter** to refine your search to find the dataset you need.

*Note:* The number in parentheses indicates the number of datasets available by selecting that filter.

Example: Filter Parameters...

Processing Levels – Level-3 (Grid) Swath Spatial Resolution – 200 km Temporal Resolution – 1 Month Parameter – Salinity/Density

This filter reduces the number of datasets from 98 to 11.

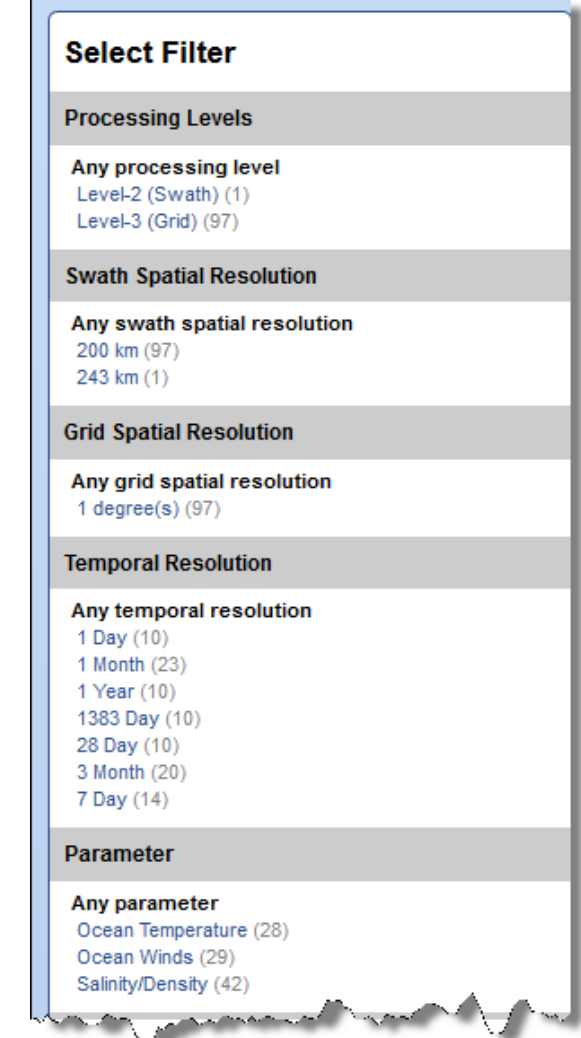

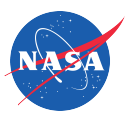

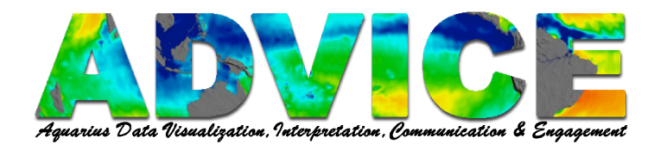

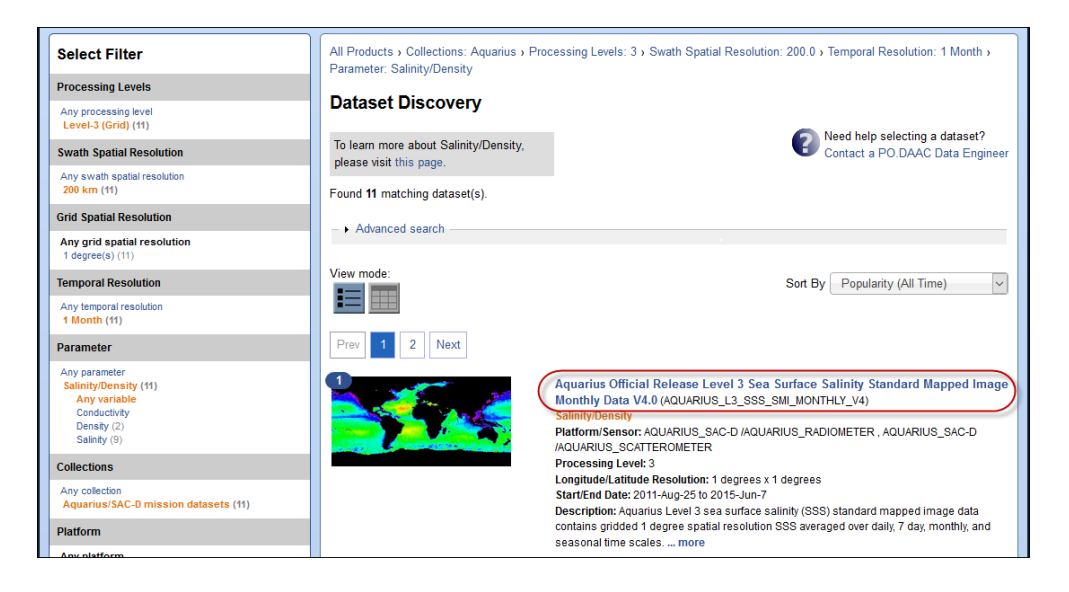

Click the link of the dataset you are looking for.

| Aquarius Official Release Level 3 Sea Surface Salinity Standard<br>Mapped Image Monthly Data V4.0<br>SHARE THIS PAGE |                                                                                                    |                          |                           |               |  |  |  |  |
|----------------------------------------------------------------------------------------------------|----------------------------------------------------------------------------------------------------|--------------------------|---------------------------|---------------|--|--|--|--|
| and a second                                                                                                    | http                                                                                                    | ://podaac.jpl.nasa.gov/d | ataset/AQUARIUS_L3_SSS_SI | MI_MONTHLY_V4 |  |  |  |  |
| Please contact us if there are any discrepancies or inaccuracies found below.                                        |                                                                                                    |                          |                           |               |  |  |  |  |
| Information                                                                                                    | Data Access                                                                                                    | Documentation            | Granule (File) Listing    | Citation      |  |  |  |  |
| DOI                                                                                                    | 10.50                                                                                                    | 10.5067/AQR40-3SMCS      |                           |               |  |  |  |  |
| Short Name                                                                                                    | AQUARIUS_L3_SSS_SMI_MONTHLY_V4                                                                                                    |                          |                           |               |  |  |  |  |
| Description                                                                                                    | ption       Aquarius Level 3 sea surface salinity (SSS) standard mapped image data contains gridded 1 degree spatial resolution SSS averaged over daily, 7 day, monthly, and seasonal time scales. This particular data set is the Monthly sea surface salinity product for version 4.0 of the Aquarius data set, which is the official end of prime mission public data release from the AQUARIUS/SAC-D mission. The Aquarius instrument is onboard the AQUARIUS/SAC-D satellite, a collaborative effort between NASA and the Argentinian Space Agency Comision Nacional de Actividades Espaciales (CONAE). The instrument consists of three radiometers in push broom alignment at incidence angles of 29, 38, and 46 degrees incidence angles relative to the shadow side of the orbit. Footprints for the beams are: 76 km (along-track) x 94 km (cross-track), 84 km x 120 km and 96km x 156 km, yielding a total cross-track swath of 370 km. The radiometers measure brightness temperature at 1.413 GHz in their respective horizontal and yor tical polarization (TH and TY). A section of the standard state and the standard state at the standard state at the standard state at the standard temperature at 1.26 GHz. |                          |                           |               |  |  |  |  |

#### **Information Tab**

Contains many pieces of information including the Description, Coverage, Resolution, Projection, Latency and Platform/Sensor.

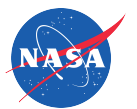

| Aquarius Official Release Level 3 Sea Surface Salinity Standard<br>Mapped Image Monthly Data V4.0<br>SHARE THIS PAGE |                                                                                                    |  |  |  |  |  |
|----------------------------------------------------------------------------------------------------|----------------------------------------------------------------------------------------------------|--|--|--|--|--|
| http://podaac.jpl.nasa.gov/dataset/AQUARIUS_L3_SSS_SMI_MONTHLY_V4                                                    |                                                                                                    |  |  |  |  |  |
|                                                                                                    | Please contact us if there are any discrepancies or inaccuracies found below.                                                                                                    |  |  |  |  |  |
| Information Data                                                                                                    | Access Documentation Granule (File) Listing Citation                                                                                                    |  |  |  |  |  |
| Direct Access                                                                                                    |                                                                                                    |  |  |  |  |  |
| OPENDAP                                                                                                    | http://podaac-opendap.jpl.nasa.gov/opendap/allData/aquarius<br>/L3/mapped/V4/monthly/SCI/                                                                                                    |  |  |  |  |  |
| FTP                                                                                                    | ftp://podaac-ftp.jpl.nasa.gov/allData/aquarius/L3/mapped<br>/V4/monthly/SCI                                                                                                    |  |  |  |  |  |
| Format<br>(Compression)                                                                                              | HDF5 (BZIP2)                                                                                                    |  |  |  |  |  |
| THREDDS                                                                                                    | http://thredds.jpl.nasa.gov/thredds/catalog/ncml_aggregation<br>/SalinityDensity/aquarius/catalog.html?dataset=ncml_aggregation<br>/SalinityDensity/aquarius<br>/aggregateAQUARIUS_L3_SSS_SMI_MONTHLY_V4.ncml<br>THREDDS SERVER |  |  |  |  |  |

#### **Data Access Tab**

Provides links to different portals from which you may download your dataset.

To access your data via THREDDS, click the link next to **THREDDS**.

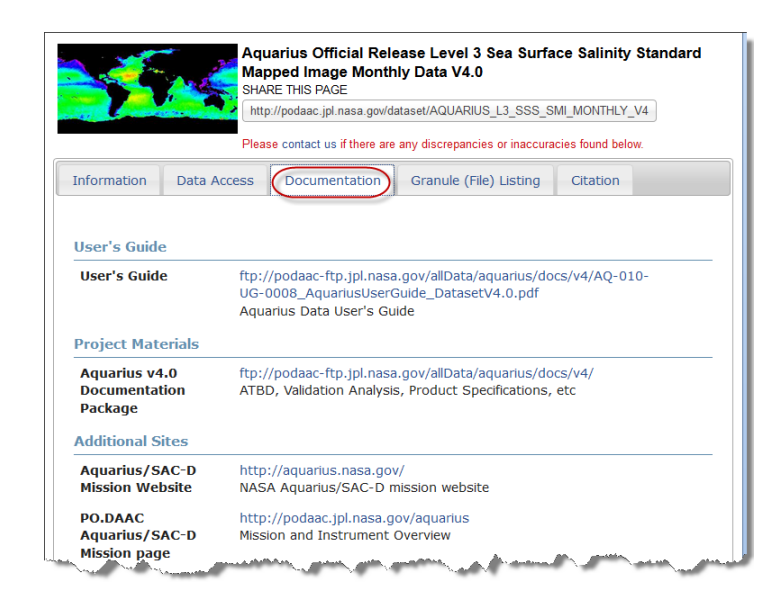

#### **Documentation Tab**

Provides links to documentation about the dataset.

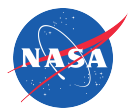

|                                                                                                    | Aqu<br>Map<br>SHAR                                                                                               | arius Official Re<br>ped Image Mont<br>RE THIS PAGE | lease Level 3 Sea Su<br>thly Data V4.0 | rface Salinity Standard |  |  |
|----------------------------------------------------------------------------------------------------|----------------------------------------------------------------------------------------------------|-----------------------------------------------------|----------------------------------------|-------------------------|--|--|
| the second                                                                                                    | http:                                                                                                    | ://podaac.jpl.nasa.gov/                             | dataset/AQUARIUS_L3_SS                 | S_SMI_MONTHLY_V4        |  |  |
| Please contact us if there are any discrepancies or inaccuracies found below.                                                                                                    |                                                                                                    |                                                     |                                        |                         |  |  |
| Information                                                                                                    | Data Access                                                                                                    | Documentation                                       | Granule (File) Listing                 | Citation                |  |  |
| <ul> <li>2011 (5)</li> <li>Augus</li> <li>Q2C</li> <li>Q2C</li></ul> | t (1)<br>112132011243.1<br>O.DAAC FTP<br>O.DAAC OPeNDA<br>mber (1)<br>er (1)<br>uber (1)<br>uber (1)<br>2)<br>2) | L3m_MO_SCI_V4.I                                     | 0_SSS_1deg                             |                         |  |  |

### Granule (File) Listing Tab

Shows the file directory structure and allows you to access data files from FTP or OpenDAP one month at a time.

| Aquarius Official Release Level 3 Sea Surface Salinity Standard<br>Mapped Image Monthly Data V4.0<br>SHARE THIS PAGE<br>http://podaac.jpl.nasa.gov/dataset/AQUARIUS_L3_SSS_SMI_MONTHLY_V4                                                           |                             |                                                                                                    |                        |          |  |  |  |
|----------------------------------------------------------------------------------------------------|-----------------------------|----------------------------------------------------------------------------------------------------|------------------------|----------|--|--|--|
| Please contact us if there are any discrepancies or inaccuracies found below.                                                                                                    |                             |                                                                                                    |                        |          |  |  |  |
| Information                                                                                                    | Data Access                 | Documentation                                                                                                    | Granule (File) Listing | Citation |  |  |  |
| Citation NASA Aquarius project. 2015. Aquarius Official Release Level 3 Sea Surface<br>Salinity Standard Mapped Image Monthly Data V4.0. Ver. 4.0. PO.DAAC, CA,<br>USA. Dataset accessed [YYYY-MM-DD] at http://dx.doi.org/10.5067<br>/AQR40-3SMCS. |                             |                                                                                                    |                        |          |  |  |  |
| Journal Refe                                                                                                    | rence Lee,<br>Aqua<br>Lett, | Lee, T., G. Lagerloef, M.M. Gierach, HY. Kao, S. Yueh, and K. Dohan (2012),<br>Aquarius reveals salinity structure of tropical instability waves, Geophys. Res.<br>Lett., 39, L12610, doi:10.1029/2012GL052232. |                        |          |  |  |  |

## **Citation Tab**

Provides Citation and Journal Reference information.

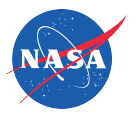